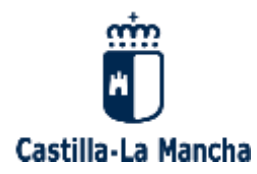

Consejería de Educación, Cultura y Deportes

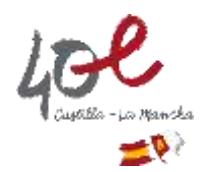

# **GUÍA DE USO DELPHOS**

# DESIGNACIÓN COORDINACIÓN DE PREVENCIÓN DE RIESGOS LABORALES EN ESCUELAS DE EDUCACIÓN INFANTIL

### PASOS:

1. La persona ha de estar incluida en DELPHOS (aplicación de gestión educativa), en la siguiente ruta: Personal - Personal del centro - Opción de "Personal no docente".

| I Delphos                                 | 02009000 - EE2 - Las Girandes<br>Albacete (Albacete)                                                                                                    | 51                    | 🕜 Soporte Lúceica                                                                                                    |                                                                                                    | <ul> <li>Nave</li> <li>Con</li> </ul> | gedor 🥥 Selir<br>texto 🗳 Ay |  |  |
|-------------------------------------------|----------------------------------------------------------------------------------------------------|-----------------------|----------------------------------------------------------------------------------------------------|----------------------------------------------------------------------------------------------------|---------------------------------------|-----------------------------|--|--|
| Personal v                                |                                                                                                    | PE                    | RSONAL NO DOCENTE DEL CEN                                                                                                    | TRO                                                                                                    |                                       | 10                          |  |  |
| Personal del centro<br>Ausoncias          |                                                                                                    |                       |                                                                                                    |                                                                                                    |                                       |                             |  |  |
| Cargos del centro<br>Fermisos de formació | Año académico: 2022-2023 v + Tipo de personal: No Docente v - *                                                                                                    |                       |                                                                                                    |                                                                                                    |                                       |                             |  |  |
|                                           | Empleadola                                                                                                    | DNIPasaporte          | Puento                                                                                                    | Fecha de toma<br>de posesión                                                                                                    | Fecha de cese                         | Localidad de destin         |  |  |
|                                           |                                                                                                    |                       | DRUNV DOCENCIA                                                                                                    | 22/03/1987                                                                                                    | 1                                     |                             |  |  |
|                                           |                                                                                                    |                       | DRUNV DOCENCIA                                                                                                    | 06/07/2001                                                                                                    |                                       | 1                           |  |  |
|                                           |                                                                                                    |                       | PERSONAL LIMPEZA Y SERVICIOS DOMESTICOS                                                                                                    | 31/10/2010                                                                                                    |                                       |                             |  |  |
|                                           | and the second second se                                                                                                    | -                     | TÉCNICO SUPERIOR EN EDUCACIÓN MEANTE.                                                                                                    | 28/11/2914                                                                                                    |                                       | 1                           |  |  |
|                                           |                                                                                                    | 1                     | AVUDANTE DE COCINA                                                                                                    | 14/02/1964                                                                                                    |                                       | 1                           |  |  |
|                                           | the second second second second second second second second second second second second second second second se                                                                                                    |                       | PERSONAL LIMPEZA Y SERVICIOS DOMESTICOS                                                                                                    | 16/10/2009                                                                                                    | 1                                     | 2                           |  |  |
|                                           |                                                                                                    |                       | DRECTORIA ESCUELAS INFANTILES                                                                                                    | 21/04/2010                                                                                                    |                                       |                             |  |  |
|                                           | 1                                                                                                    | *                     | TÉCNICO SUPERIOR EN EDUCACIÓN INFANTIL                                                                                                    | 83/05/2000                                                                                                    |                                       | <u>ii</u>                   |  |  |
|                                           |                                                                                                    | 2 <b>9</b> 8          | DPUNY DOCENCIA                                                                                                    | 82/10/1992                                                                                                    | C                                     |                             |  |  |
|                                           | and the second second s | 1                     | TÉCNICO SUPERIOR EN EDUCACIÓN MPARTE.                                                                                                    | 16/06/1967                                                                                                    |                                       | Ú.                          |  |  |
|                                           |                                                                                                    | and the second second | PERSONAL LIMPEZA Y SERVICIOS DOMESTICOS                                                                                                    | 21/11/2007                                                                                                    | e                                     |                             |  |  |
|                                           |                                                                                                    |                       | <ul> <li>periodic construction of security in the second data in the president of the second second data and the second second se<br/>Second second sec</li></ul> | Provide the second second seco |                                       |                             |  |  |

En caso de que la persona no esté incluida en DELPHOS, hay que registrarla accediendo a través del botón "Nuevo".

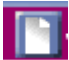

2. En la ruta: Personal - Cargos del centro, con el botón "Nuevo", se registra el/la Coordinador/a de Prevención.

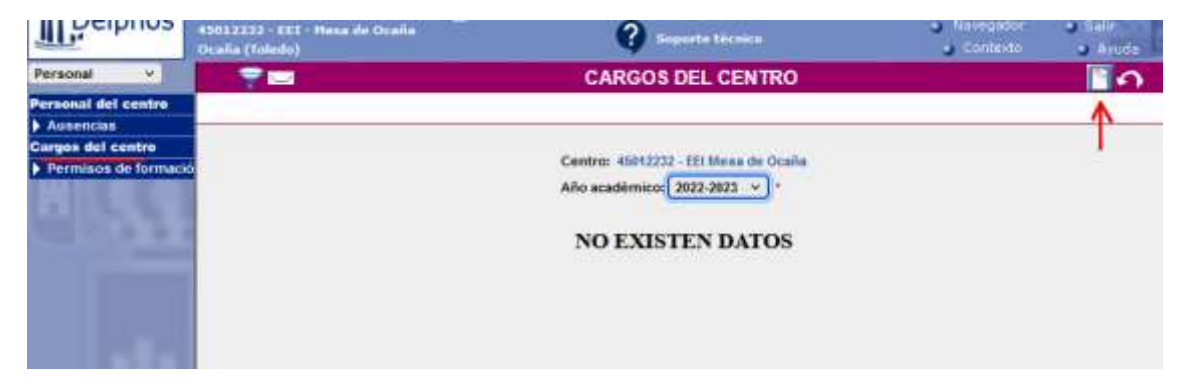

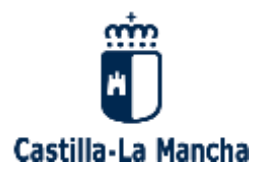

### Consejería de Educación, Cultura y Deportes

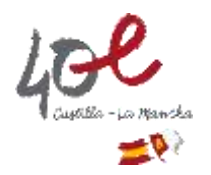

A continuación se muestra la ventana para elegir a la persona (empleado/a), el cargo y la fecha de nombramiento como Coordinador/a de Prevención. Tras seleccionar esto, se ha de pulsar el botón "Aceptar".

| 830122212 - EES - Here de Oraña<br>Oraña (Tubulo) | 👔 Sourceto Talco                      | -                     |                         | <ul> <li>Nevrigador</li> <li>Curteste</li> </ul> | a dala<br>a Anida |
|---------------------------------------------------|---------------------------------------|-----------------------|-------------------------|--------------------------------------------------|-------------------|
|                                                   |                                       | DETALLE DEL CARGO     |                         |                                                  | 10                |
|                                                   |                                       |                       |                         |                                                  | 1                 |
|                                                   |                                       | Detra del empleadora  |                         |                                                  |                   |
|                                                   | Empleadole                            | × *                   | GHEPasaporte: 703344264 |                                                  |                   |
|                                                   | Parsto de Mahajor DRECTORIA ESCUELAS  | INFANTILES            |                         | 81                                               |                   |
|                                                   | Fecha de alta: 05/01/1984             |                       | Fecha de bajai          |                                                  |                   |
|                                                   |                                       | (before pieri carrigo |                         |                                                  |                   |
|                                                   | Cargo: COORDINADOR DE PREVENCIÓN 👻    |                       |                         |                                                  |                   |
|                                                   | Fecha de tuma de posesión: 01/95/2022 |                       | fecta de cesat          |                                                  |                   |
|                                                   |                                       |                       |                         |                                                  |                   |
|                                                   |                                       |                       |                         |                                                  |                   |

De esta forma aparecerá en la relación de cargos del centro.

|                       | 45012232 - EEI - Mesa de Ocaña<br>Ocaña (Toledo) | ?             | Soporte técnico  |               |   |  |  |  |
|-----------------------|--------------------------------------------------|---------------|------------------|---------------|---|--|--|--|
| Personal 🗸            | 🗧 👕 🖂                                            | CARGOS DEL CI | ENTRO            |               | 5 |  |  |  |
| Personal del centro   |                                                  |               |                  |               |   |  |  |  |
| Ausencias             |                                                  |               |                  |               |   |  |  |  |
| Cargos del centro     |                                                  |               |                  |               |   |  |  |  |
| Permisos de formació  | Centro: 45012232 - EEI Mesa de Ocaña             |               |                  |               |   |  |  |  |
| ALL DESCRIPTION       | Año académico: 2022-2023 🗸 *                     |               |                  |               |   |  |  |  |
| 1. 1. 1. 1. 1.        | Número total de registros: 1                     |               |                  |               |   |  |  |  |
| A 100 A               | Cargo                                            | Empleado      | Toma de posesión | Fecha de cese |   |  |  |  |
| and the second second | COORDINADOR DE PREVEN                            | CIÓN          | 01/09/2022       |               |   |  |  |  |
|                       |                                                  |               |                  |               |   |  |  |  |

FIN PROCEDIMIENTO NOMBRAMIENTO

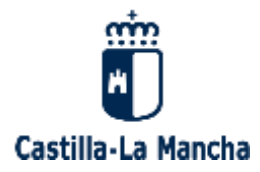

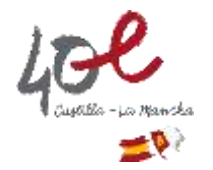

## CÓMO CESAR EN DELPHOS A UNA PERSONA QUE VA A DEJAR DE DESEMPEÑAR LA FIGURA DE COORDINACIÓN DE PREVENCIÓN EN ESCUELAS DE EDUCACIÓN INFANTIL

#### PASOS:

1. Para cesar a una persona en la función de Coordinación de Prevención en DELPHOS (aplicación de gestión educativa), hay que dirigirse a la siguiente ruta: Personal - Cargos del centro, y sobre el nombre de la persona con cargo "Coordinador/a de Prevención", se elige la opción "Detalle del cargo".

| Delphos             | 02009006 - EEI - Los Girasoles<br>Albacete (Albacete) | -                        | Soporte técnico  |               |
|---------------------|-------------------------------------------------------|--------------------------|------------------|---------------|
| Personal v          | 후 🖥 📼                                                 | CARGOS DEL C             | ENTRO            |               |
| Personal del centro |                                                       |                          |                  |               |
| Ausencias           |                                                       |                          |                  |               |
| Cargos del centro   |                                                       |                          |                  |               |
| Permisos de formaci | •<br>Número total de registros: 2                     | Año académico: 2022-2023 | <b>.</b> .       |               |
|                     | Cargo                                                 | Empleado                 | Toma de posesión | Fecha de cese |
|                     | COORDINADOR DE PREVENCIÓ                              | XXXXX XXX XXXX           | 01/09/2022       | 20/04/2023    |
|                     | COORDINADOR DE PRESTOCIA                              | le del cargo             | 21/04/2023       |               |
|                     | Borr                                                  | ar                       |                  |               |

Se llega a la pantalla siguiente, en la que hay que reflejar la fecha de cese (fecha de fin del desempeño de la función de Coordinador/a de Prevención), y a continuación pulsar en el botón "Aceptar".

| 9006 - EEI - Los Girasoles<br>cete (Albacete) | <b>Soporte técnico</b> | Navegador<br>Contexto     | ) Salı<br>O A |
|-----------------------------------------------|------------------------|---------------------------|---------------|
|                                               | DETALLE DEL CARGO      | 0                         | $\checkmark$  |
|                                               |                        |                           |               |
|                                               | Data a dal amala dala  |                           |               |
|                                               | Datos del empleado/a   |                           |               |
| Empleado/a:                                   |                        | DNI/Pasaporte: 0513/790G  |               |
| Puesto de trabajo: DIRECTOR/A E               | SCUELAS INFANTILES     | ~                         |               |
| Fecha de alta: 21/04/2010 *                   |                        | Fecha de baja:            |               |
|                                               | Datos del cargo        |                           |               |
| Cargo: COORDINADOR DE PREVEN                  | CIÓN 🗸 *               |                           |               |
| Fecha de toma de posesión: 01/                | *                      | Fecha de cese: 20/04/2023 |               |
|                                               |                        |                           |               |

De este modo queda constancia en el sistema del histórico de personas que han desempeñado el cargo de Coordinador/a de Prevención en cada centro educativo.

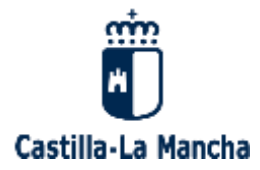

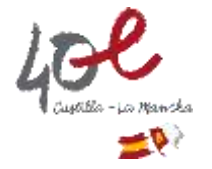

2. En ningún caso se debe eliminar el cargo con la opción "Borrar", porque se perderían el dato histórico y la trazabilidad.

| 02009006 - EEI - Los Giraso<br>Albacete (Albacete) | bles                                             | <b>Soporte</b>                             | técnico                         | <ul> <li>Navegador</li> <li>Contexto</li> </ul> | Salir<br>Ayu |
|----------------------------------------------------|--------------------------------------------------|--------------------------------------------|---------------------------------|-------------------------------------------------|--------------|
| 💎 🚰 🖂                                              |                                                  | CARGOS [                                   | DEL CENTRO                      |                                                 | - E.         |
|                                                    | Número total de registros:                       | Centro: 02009006 - E<br>Año académico: 202 | El Los Girasoles<br>22-2023 v * |                                                 |              |
|                                                    | Cargo<br>COORDINADOR DE OPEVENC<br>Detaile<br>Bo | Empleado<br>tóni<br>del cargo              | Toma de posesión Fe             | cha de cese                                     |              |

Sólo habría que aplicar la opción "Borrar" en el caso de que hayamos incluido a alguien por error y entonces sí que exista la necesidad de eliminar a esa persona, dado que no es necesario conservar esta información, generada por error.

### FIN PROCEDIMIENTO CESE

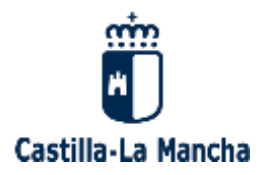

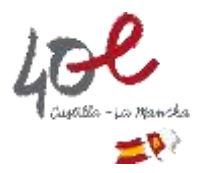

## **CUESTIONES IMPORTANTES A TENER EN CUENTA**

1. No puede haber 2 personas nombradas con el cargo de Coordinador/a de Prevención simultáneamente en el mismo centro educativo. En caso de querer registrar a otra persona en este cargo, si las fechas se solapan, el sistema mostraría el siguiente aviso:

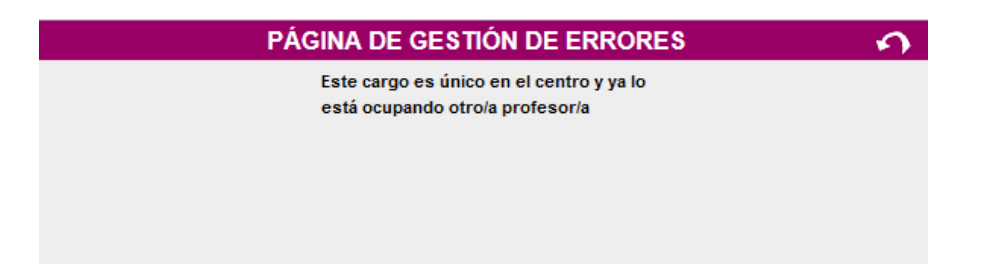

2. Cuando en DELPHOS (aplicación de gestión educativa) se cesa a una persona de su puesto de trabajo, a través de la ruta: Personal - Personal del centro - Personal no docente, al escribir la fecha de cese en su puesto de trabajo, automáticamente, si esa persona tiene asignado un cargo con fecha vigente, la aplicación de dicha fecha de cese se traslada también, de forma automática, al cargo que desempeñase.

FIN APARTADO CUESTIONES IMPORTANTES